## Jak poslat studentům hromadný e-mail ze STAGu?

Chcete studentům oznámit, že zkouškový termín, na který se přihlásili, byl zrušen? Použijte nástroj ve STAGu "Hromadná korespondence".

Postup:

- 1. Přihlásíte se do STAGu na adresa: https://stag.upol.cz/
- 2. Zvolíte portlet "Moje výuka" nebo portlet "IS/STAG" (podle uživatelské role přihlášeného, dále je postup stejný).
- 3. Zvolíte odkaz Hromadný e-mail [1]
- 4. Pokud chcete poslat e-mail studentům, kteří jsou přihlášeni na termín zkoušky, vyberete odkaz "Studenti na termínech" [2] a upřesníte výběr, např. vyberete šipkou předmět [3] a upřesníte "fajfkou" termín zkoušky [4].
- 5. Vyberete termín zkoušky a výběr potvrdíte tlačítkem "Přidat vybrané skupiny adresátů" [5]. Počet vybraných studentů se vám zobrazí u položky "Aktuální seznam adresátů" [6], pokud chcete jednotlivě některé studenty ze seznamu vymazat, klikněte na odkaz "Studenti zapsaní na termínu…" [7]. Tam zjistíte i jednotlivé e-mailové adresy studentů.
- 6. Máme tedy vybranou skupinu studentů, kterou chceme oslovit. Obdobně postupujeme, pokud chceme napsat e-mail skupině studentů, která má mít cvičení /seminář v určitý čas, volíme pak místo "Studenti zapsaní na termínu…" odkaz "Studenti rozvrhových akcí…"

| $\leftrightarrow \rightarrow \circ \circ$ | https://stag.upol.cz/portal/studium/moje-vyuka/hromadny-email.html?pc_pagenavigationalstate=AAAAAQAENTkxNRMAAAAAAA**#nogo                                                                                                    |
|-------------------------------------------|----------------------------------------------------------------------------------------------------|
| T Stu                                     | I <b>dijní agenda</b><br>mační systém Univerzity Palackého<br>Vítejte Moje výuka Moje studium Prohlížení IS/STAG Kvalita výuky Uchazeč Info ke STAGu Portál UP ⊜                                                                                                    |
| Pozvrh a předměty                         | Informace o uživateli a jeho rolích v IS/STAG                                                                                                    |
| Vypisování termínů                        | (n) Ing. Alina Antošová , Role / uživatel Katedra: INF: INF3 2                                                                                                    |
| Zadávání známek                           |                                                                                                    |
| Hromadný e-mail                           |                                                                                                    |
| Dokumenty pro studenty                    | Nova zprava <u>Odeslana posta</u> <u>Olozene seznamy adresatu</u>                                                                                                    |
| E-learningové kurzy                       | vyber adresatu - vyberte prijemce nove zpravy                                                                                                    |
| Program předmětu                          | Pracoviště INF Zadat ručně<br>Studenti nředmětů INE                                                                                                    |
| Požadavky na rozvrh                       | Studenti rozvrhových akcí INE                                                                                                    |
| Garant oboru                              | Studenti na terminech INF - oznacte zkouskove terminy, jejichz studenty chcete pridat mezi adresaty. Předmět Semestr Dahum Typ terminu Mictoret log Study ISA Rok platnosti                                                                                                    |
| Témata VŠKP                               |                                                                                                    |
| Kvalita výuky                             | Prošlé Pro pokusy: % V Platnost: % V Platnost                                                                                                    |
| Vyjádření k anketě                        |                                                                                                    |
| B dotazníky                               | Dispredmet     Osem.     Datum     Od - do     O by P Mist.     Obs/max     Platnost     O prav.       DINF/VCB12     ZL     30.03.20     14:00 - 16:00     Zk     FN-INFP     8 / 8     Platný termín     Ne                                                                                    |
| Učitelé předmětu                          | INF/VCB12 ZL 26.03.20 13:00 - 15:00 Zk FN-INFP 5 / 5 Platný termín Ne                                                                                                    |
| Výjezdy                                   | DINF/VCB12 ZL 24.03.20 13:00 - 16:00 Zk FN-INFP 0 / 8 Platný termín Ne                                                                                                    |
| Automatické zprávy                        | DINF/VCB12 ZL 23.03.20 14:00 - 16:00 Zk FN-INFP 7 / 8 Platný termín Ne                                                                                                    |
| /                                         | □ INF/VCB12 ZL 17.03.20 16:00 - 19:00 Zk TD-2.518 4 / 10 Platný termín Ne                                                                                                    |
| 3                                         | Označit vše Vybrat pouze studenty jejichž forma studia je: % , typ studia je: % , v ročník e: % , místo studia: % , v ročník e: % , místo studia: % , v ročník e: % , místo studia: %                                                                                                    |
| 4                                         | Studenti na statnicových termínech INF   Studenti INF (všichni)   Studenti vyučující hINF   Studenti oboru   Vyučující předmětů INF   Vyučující INF (všichni)   Vedoucí/oponenti pracovstě INF   Garanti předmětů INF   Aktuální seznam adresátů (5 / 5)   smazat - ulože šeznam: zadejte název: |
|                                           | Studenti zapsaní na termínu INF/VCB12 (čt 26.03. 13:00 - 15:00) - (5 / 5) smazat                                                                                                    |

- 7. Nyní vložíme svou e-mailovou adresu [a] pro odpověď (na tuto adresu nám přijde i kopie odeslaného e-mailu).
- 8. Uvedeme předmět e-mailu [b].
- 9. Vložíme zprávu, kterou chceme studentům poslat [c] (můžeme přidat i přílohu).
- 10. Potvrdíme tlačítkem odeslat [d].

|                    | Předmět II Sen                                                                                                    | Datum Od - do                                                                                                    | The I Mist                    | 0hs/max             | Platnost                       | 7 Onzav.                      |                              |                  |                            |
|--------------------|----------------------------------------------------------------------------------------------------|----------------------------------------------------------------------------------------------------|-------------------------------|---------------------|--------------------------------|-------------------------------|------------------------------|------------------|----------------------------|
| B dotazníky        | DINF/VCB12 ZL                                                                                                    | 30.03.20 14:00 - 16:0                                                                                                    | 0 Zk FN-INFP                  | 8/8                 | Platný termín                  | Ne                            |                              |                  |                            |
| Učitelé předmětu   | DINF/VCB12 ZL                                                                                                    | 26.03.20 13:00 - 15:0                                                                                                    | 0 Zk FN-INFP                  | 5 / 5               | Platný termín                  | Ne                            |                              |                  |                            |
| Výjezdy            | O INF/VCB12 ZL                                                                                                    | 24.03.20 13:00 - 16:0                                                                                                    | 0 Zk FN-INFP                  | 0/8                 | Platný termín                  | Ne                            |                              |                  |                            |
| Automatické zprávy | INF/VCB12 ZL                                                                                                    | 23.03.20 14:00 - 16:0<br>17.03.20 16:00 - 19:0                                                                                                    | 0 Zk FN-INFP<br>0 Zk TD-2.518 | 7/8<br>8 4/10       | Platný termín<br>Platný termín | Ne                            |                              |                  |                            |
|                    | C Označit vše Wybrat                                                                                                    | nouze studenty jelichž                                                                                                    | forma studia ier              | 0/                  |                                | tun studia le: or             | ročnik ter i c               | misto studia: 0/ | státní příclušnost: libouo |
|                    | , krátkodobý příjezd: ne                                                                                                    | záleží                                                                                                    | , aktuální sta                | v studia: Stu       | duie 🗸 Hor                     | inocení nezáleží              | Přidat vybrané sku           | upiny adresátů   |                            |
| a                  | Studenti na státnicovy<br>Studenti INF (všichni)<br>Studenti vyučujících I<br>Studenti oboru<br>Vyučující předmětů IV<br>Vyučující INF (všichni<br>Vedoucí/oponenti pra<br>Garanti předmětů INF                                                                                                    | ich terminech INF<br>NE<br>IE<br>2<br>Coviště INF                                                                                                    |                               |                     |                                |                               |                              |                  |                            |
|                    | Aktuální seznam adresa                                                                                                    | itů (5 / 5) - <u>smazat</u> -                                                                                                    | uložit seznam: za             | adejte název:       |                                | Uložit                        |                              |                  |                            |
|                    | 🛊 Studenti zapsaní na t                                                                                                    | erminu INF/VCB12 (                                                                                                    | čt 26.03. 13:00               | <u>- 15:00)</u> - ( | (5 / 5) <u>smazat</u>          |                               |                              |                  |                            |
|                    | Odesilatel: "Ing. Alina A                                                                                                    | ntošová" <alina.antoso< td=""><td>va@upol.cz&gt;</td><td></td><td></td><td></td><td></td><td></td><td></td></alina.antoso<>                                                                                                    | va@upol.cz>                   |                     |                                |                               |                              |                  |                            |
|                    | Adresa pro odpověď                                                                                                    |                                                                                                    |                               |                     |                                |                               |                              |                  |                            |
| — <b>\</b>         | alina.antosova@upol.                                                                                                    | cz                                                                                                    |                               |                     |                                |                               |                              |                  |                            |
|                    | Předmět:                                                                                                    |                                                                                                    |                               |                     |                                |                               |                              |                  |                            |
|                    | Zrušení zkouškového                                                                                                    | termínu                                                                                                    |                               |                     |                                |                               |                              |                  |                            |
|                    | PText zprávy:                                                                                                    |                                                                                                    |                               |                     |                                |                               |                              |                  |                            |
| с                  | R Zdroi X D I                                                                                                    |                                                                                                    | O by m                        |                     |                                | 0 1                           |                              |                  |                            |
|                    |                                                                                                    |                                                                                                    | · · · a                       |                     | a                              | 52 25                         |                              |                  |                            |
|                    | Styl - Norm                                                                                                    | ální - BIU                                                                                                    | 5 X, X'                       | Ix := :             |                                | <sup>99</sup> <u>A</u> - ⊠- ? |                              |                  |                            |
|                    | Dobrý den,                                                                                                    |                                                                                                    |                               |                     |                                |                               |                              |                  |                            |
|                    | vzdhledem k epidemie                                                                                                    | ologické situaci v ČR by                                                                                                    | I Váš zkouškový i             | termín z před       | mětu INF/VCB                   | 12 zrušen. Z termínu budete   | a následně omluven/omluvena. |                  |                            |
|                    | Zdraví Alina Antošová                                                                                                    |                                                                                                    |                               |                     |                                |                               |                              |                  |                            |
|                    |                                                                                                    |                                                                                                    |                               |                     |                                |                               |                              |                  |                            |
| d                  | body p                                                                                                    |                                                                                                    |                               |                     |                                |                               |                              |                  |                            |
| —                  | Příloha:                                                                                                    |                                                                                                    |                               |                     |                                |                               |                              |                  |                            |
|                    |                                                                                                    |                                                                                                    |                               |                     |                                |                               |                              |                  |                            |
|                    | R K e-mailu je možné očidat                                                                                                    | iedou očilohu o velikosti mi                                                                                                    | w 1 MB                        |                     |                                |                               |                              |                  |                            |
| _                  | the second second s | The second second secon | And a second                  |                     |                                |                               |                              |                  |                            |

A to je vše.

Pěkný den a hodně zdraví přeje

Alina Antošová